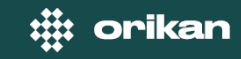

## Payment at Touch Screen Meters

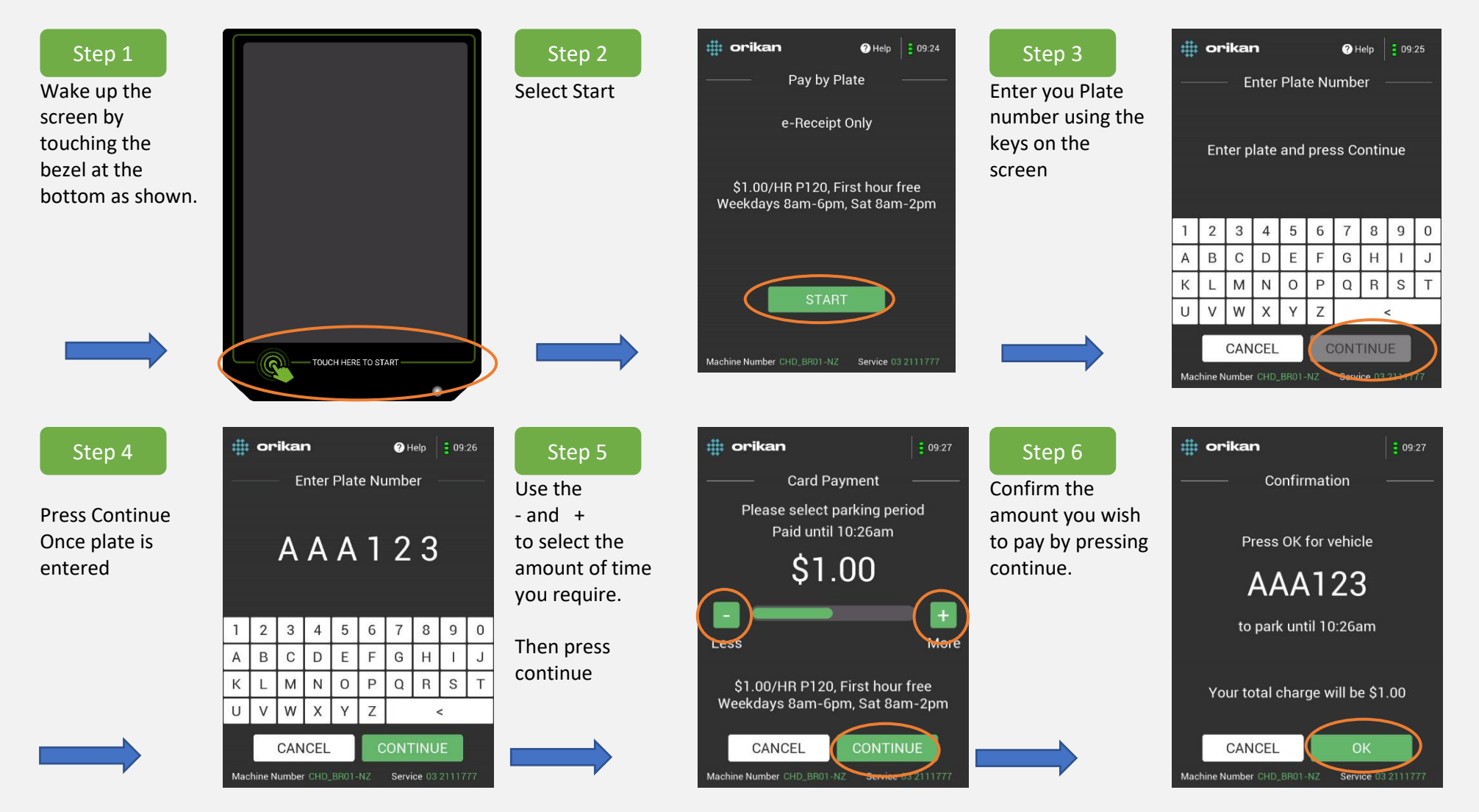

## :::: orikan

Tap your card on the Tap and Go reader.

| i 09.28                                              |                                                 |
|------------------------------------------------------|-------------------------------------------------|
| Card Payment<br>Tap Card<br>Plate: AAA123            | Sele<br>if yo<br>Rec<br>or<br>No<br>Parl<br>com |
|                                                      | moi                                             |
| CANCEL Machine Number CHD_BR01-NZ Service 03 2111777 |                                                 |

| Step 8            | :# orikan                  |         |
|-------------------|----------------------------|---------|
| Select Yes Please | eReceipt                   |         |
| if you want a E-  |                            |         |
| Receipt           |                            |         |
| or                |                            | റ       |
| No Thanks and     | $  \mid =   \rightarrow  $ | ≡       |
| Parking payment   |                            | Receipt |
| complete nothing  |                            |         |
| more to do.       |                            |         |
|                   | Do you want an eRece       | ipt?    |
|                   |                            |         |
|                   | NO THANKS VES PLE          | ASI     |

| Step 9                                                                                                    | ••••••••••••••••••••••••••••••••••••••                                                        |
|----------------------------------------------------------------------------------------------------|-----------------------------------------------------------------------------------------------|
| Scan the QR code<br>to get your E-<br>Receipt.<br>Press Continue<br>Parking payment<br>complete nothing<br>more to do. | QR code eReceipt<br>Scan QR code below for eReceipt:<br>eReceipt QR<br>COMPARIANCE<br>SCAN ME |
|                                                                                                    | Or go to URL<br>my-receipt.com<br>And enter code<br>5405<br>CONTINUE                          |

Machine Number CHD\_BR01-NZ Service 03 2111777